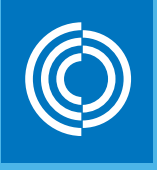

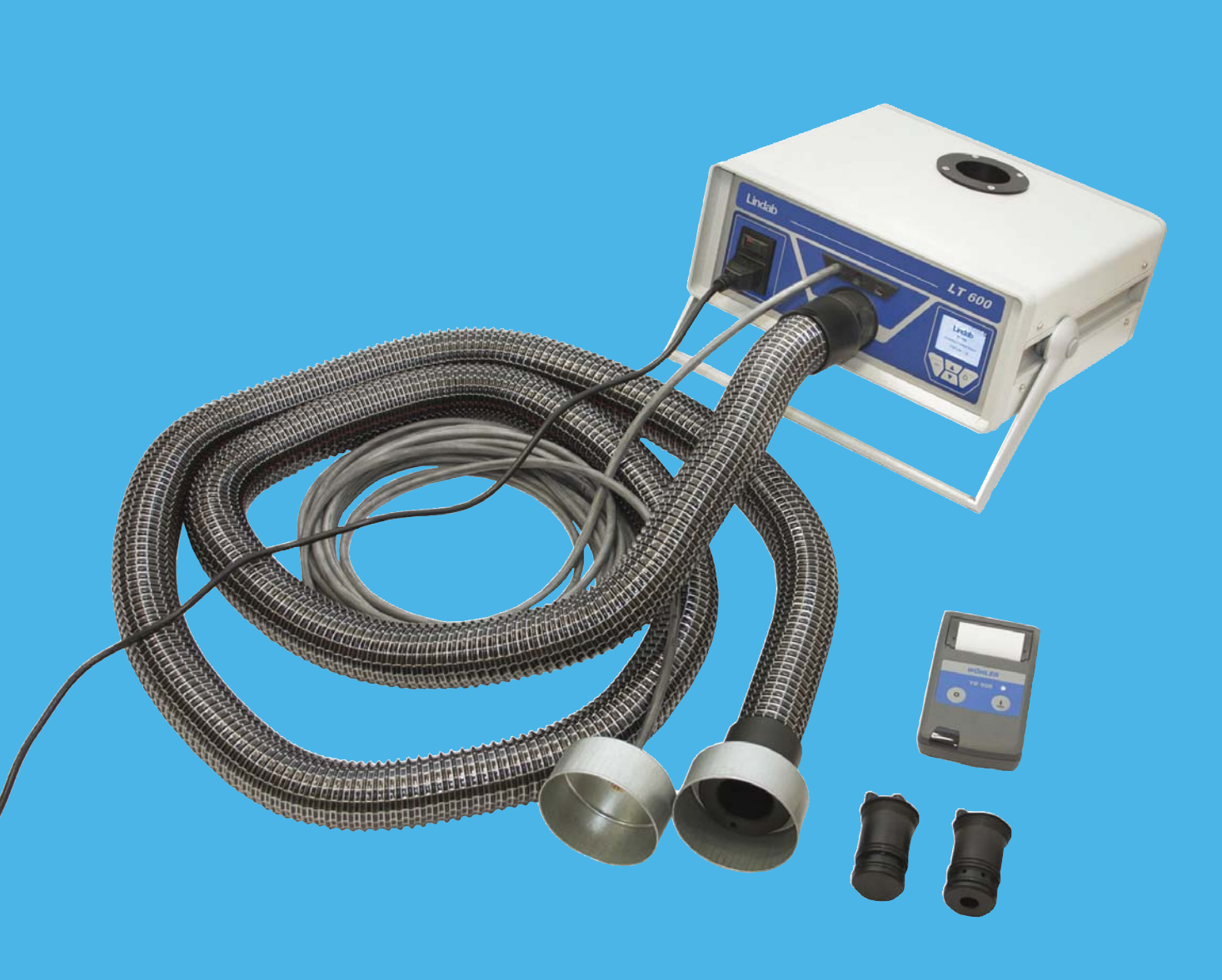

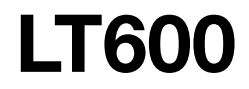

Manuale di installazione, uso e manutenzione

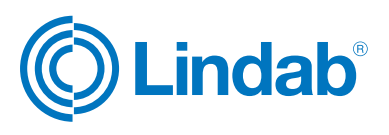

## IT

## Contenuti

| 2       Dati tecnici       22         3       Comandi       23         4       Principio di misura       23         5       VPreparazione dell'impianto di ventilazione<br>e di condizionamento       24         6       Svolgimento del test       25         7       Primo utilizzo e esecuzione<br>di una misura       25         71       Funione del pannello di ocntrollo       26         72       Presentazione delpnnello di controllo       26         73       Primo test       27         8       Modalità Esperto       29         9       Messaggi       29         10       Menu principale       30         101       Stampa       30         102       Grafico       30         103       Salva       31         105       Modalità Laboratorio       32         106       Classe di tenuta personalizzata       32         107       Pressione differenziale       33         109       Unità       34         11       Informazioni       34         12       Software.       35         13       Funzionamento e manutenzione       35         14       Contenut                                                                                                    | 1     | Descrizione                                                         | 22 |
|----------------------------------------------------------------------------------------------------|-------|---------------------------------------------------------------------|----|
| 3       Comandi       23         4       Principio di misura       23         5       VPreparazione dell'impianto di ventilazione<br>e di condizionamento       24         6       Svolgimento del test       25         7       Primo utilizzo e esecuzione<br>di una misura       25         71       Funione del pannello di ocntrollo       26         73       Primo test       27         8       Modalità Esperto       29         9       Messaggi       29         10       Menu principale       30         101       Stampa       30         102       Grafico       30         103       Salva       30         104       Amministrazione dei dati       31         105       Modalità Laboratorio       32         106       Classe di tenuta personalizzata       32         107       Pressione differenziale       33         108       Impostazioni       33         109       Unità       34         11       Contenuto del report       34         12       Software.       35         13       Funzionamento e manutenzione       35         14       Contenuto                                                                                                    | 2     | Dati tecnici                                                        | 22 |
| 4       Principio di misura       23         5       VPreparazione dell'impianto di ventilazione<br>e di condizionamento       24         6       Svolgimento del test       25         7       Primo utilizzo e esecuzione<br>di una misura       25         71       Funione del pannello di ocntrollo       26         73       Primo test       27         8       Modalità Esperto       29         9       Messaggi       29         10       Menu principale       30         101       Stampa       30         102       Grafico       30         103       Salva       30         104       Amministrazione dei dati       31         105       Modalità Laboratorio       32         106       Classe di tenuta personalizzata       32         107       Pressione differenziale       33         109       Unità       33         1011       Informazioni       34         11       Contenuto del report       34         12       Software       35         13       Funzionamento e manutenzione       35         14       Contenuto dell'imballo       36         15                                                                                                    | 3     | Comandi                                                             | 23 |
| 5VPreparazione dell'impianto di ventilazione<br>e di condizionamento                                                                                                    | 4     | Principio di misura                                                 | 23 |
| 6       Svolgimento del test       25         7       Primo utilizzo e esecuzione       25         71       Funione del pannello di ocntrollo       25         72       Presentazione delpnnello di controllo       26         73       Primo test       27         8       Modalità Esperto       29         9       Messaggi       29         10       Menu principale       30         101       Stampa       30         102       Grafico       30         103       Salva       30         104       Amministrazione dei dati       31         105       Modalità Laboratorio       32         106       Classe di tenuta personalizzata       32         107       Pressione differenziale       33         109       Unità       33         1010       Taratura       33         1021       Software.       35         13       Funzionamento e manutenzione       35         14       Contenuto dell'imballo       36         15       Accessori e consumabili       36         16       Dichiarazione di conformità       36                                                                                                    | 5     | VPreparazione dell'impianto di ventilazione<br>e di condizionamento | 24 |
| 7       Primo utilizzo e esecuzione<br>di una misura       25         71       Funione del pannello di ocntrollo       25         72       Presentazione delpnnello di controllo       26         73       Primo test       27         8       Modalità Esperto       29         9       Messaggi       29         10       Menu principale       30         101       Stampa       30         102       Grafico       30         103       Salva       30         104       Amministrazione dei dati       31         105       Modalità Laboratorio       32         106       Classe di tenuta personalizzata       32         107       Pressione differenziale       33         109       Unità       33         1010       Taratura       33         1021       Informazioni       34         11       Contenuto del report       34         12       Software.       35         13       Funzionamento e manutenzione       35         14       Contenuto dell'imballo       36         15       Accessori e consumabili       36         16       Dichiarazione di confor                                                                                                    | 6     | Svolgimento del test                                                | 25 |
| di una misura       25         71       Funione del pannello di ocntrollo       25         72       Presentazione delpnnello di controllo       26         73       Primo test       27         8       Modalità Esperto       29         9       Messaggi       29         10       Menu principale       30         101       Stampa       30         102       Grafico       30         103       Salva       30         104       Amministrazione dei dati       31         105       Modalità Laboratorio       32         106       Classe di tenuta personalizzata       32         107       Pressione differenziale       33         109       Unità       33         1010       Taratura       33         1011       Informazioni       34         11       Contenuto del report       35         13       Funzionamento e manutenzione       35         14       Contenuto dell'imballo       36         15       Accessori e consumabili       36         16       Dichiarazione di conformità       36                                                                                                    | 7     | Primo utilizzo e esecuzione                                         |    |
| 71       Funione del pannello di ocntrollo       25         72       Presentazione delpnnello di controllo       26         73       Primo test       27         8       Modalità Esperto       29         9       Messaggi       29         10       Menu principale       30         101       Stampa       30         102       Grafico       30         103       Salva       30         104       Amministrazione dei dati       31         105       Modalità Laboratorio       32         106       Classe di tenuta personalizzata       32         107       Pressione differenziale       33         108       Impostazioni       33         109       Unità       34         11       Contenuto del report       34         12       Software       35         13       Funzionamento e manutenzione       35         14       Contenuto dell'imballo       36         15       Accessori e consumabili       36         16       Dichiarazione di conformità       36                                                                                                    |       | di una misura ..............                                        | 25 |
| 72       Presentazione delpnnello di controllo       26         73       Primo test       27         8       Modalità Esperto       29         9       Messaggi       29         10       Menu principale       30         101       Stampa       30         102       Grafico       30         103       Salva       30         104       Amministrazione dei dati       31         105       Modalità Laboratorio       32         106       Classe di tenuta personalizzata       32         107       Pressione differenziale       33         109       Unità       33         1010       Taratura       33         1010       Taratura       34         11       Contenuto del report       34         12       Software       35         13       Funzionamento e manutenzione       35         14       Contenuto dell'imballo       36         15       Accessori e consumabili       36         16       Dichiarazione di conformità       36                                                                                                    | 71    | Funione del pannello di ocntrollo                                   | 25 |
| 73       Primo test.       27         8       Modalità Esperto       29         9       Messaggi       29         10       Menu principale       30         101       Stampa       30         102       Grafico       30         103       Salva       30         104       Amministrazione dei dati       31         105       Modalità Laboratorio       32         106       Classe di tenuta personalizzata       32         107       Pressione differenziale       32         108       Impostazioni       33         109       Unità       33         1011       Infomazioni       34         11       Contenuto del report       34         12       Software       35         13       Funzionamento e manutenzione       35         14       Contenuto dell'imballo       36         15       Accessori e consumabili       36         16       Dichiarazione di conformità       36                                                                                                    | 72    | Presentazione delpnnello di controllo                               | 26 |
| 8       Modalità Esperto       29         9       Messaggi       29         10       Menu principale       30         101       Stampa       30         102       Grafico       30         103       Salva       30         104       Amministrazione dei dati       31         105       Modalità Laboratorio       32         106       Classe di tenuta personalizzata       32         107       Pressione differenziale       32         108       Impostazioni       33         109       Unità       33         1010       Taratura       34         12       Software       35         13       Funzionamento e manutenzione       35         14       Contenuto dell'imballo       36         15       Accessori e consumabili       36         16       Dichiarazione di conformità       36                                                                                                    | 73    | Primo test                                                          | 27 |
| 9       Messaggi                                                                                                    | 8     | Modalità Esperto                                                    | 29 |
| 10       Menu principale       30         101       Stampa       30         102       Grafico       30         103       Salva       30         104       Amministrazione dei dati       30         105       Modalità Laboratorio       32         106       Classe di tenuta personalizzata       32         107       Pressione differenziale       32         108       Impostazioni       33         109       Unità       33         1010       Taratura       33         1011       Informazioni       34         12       Software.       35         13       Funzionamento e manutenzione       35         14       Contenuto dell'imballo       36         15       Accessori e consumabili       36         16       Dichiarazione di conformità       36                                                                                                    | 9     | Messaggi                                                            | 29 |
| 10 1       Stampa       30         10 2       Grafico       30         10 3       Salva       30         10 4       Amministrazione dei dati       31         10 5       Modalità Laboratorio       32         10 6       Classe di tenuta personalizzata       32         10 7       Pressione differenziale       32         10 8       Impostazioni       33         10 9       Unità       33         10 10       Taratura       33         10 11       Informazioni       34         12       Software.       35         13       Funzionamento e manutenzione       35         14       Contenuto dell'imballo       36         15       Accessori e consumabili       36         16       Dichiarazione di conformità       36                                                                                                    | 10    | Menu principale                                                     | 30 |
| 10 2       Grafico       30         10 3       Salva       30         10 4       Amministrazione dei dati       31         10 5       Modalità Laboratorio       32         10 6       Classe di tenuta personalizzata       32         10 7       Pressione differenziale       32         10 8       Impostazioni       33         10 9       Unità       33         10 10       Taratura       33         10 11       Informazioni       34         12       Software.       35         13       Funzionamento e manutenzione       35         14       Contenuto dell'imballo       36         15       Accessori e consumabili       36         16       Dichiarazione di conformità       36                                                                                                    | 10 1  | Stampa                                                              | 30 |
| 10 3Salva3010 4Amministrazione dei dati3110 5Modalità Laboratorio3210 6Classe di tenuta personalizzata3210 7Pressione differenziale3210 8Impostazioni3310 9Unità3310 10Taratura3310 11Informazioni3412Software.3513Funzionamento e manutenzione3514Contenuto dell'imballo3615Accessori e consumabili3616Dichiarazione di conformità37                                                                                                    | 10 2  | Grafico                                                             | 30 |
| 10 4Amministrazione dei dati3110 5Modalità Laboratorio3210 6Classe di tenuta personalizzata3210 7Pressione differenziale3210 8Impostazioni3310 9Unità3310 10Taratura3310 11Informazioni3412Software.3513Funzionamento e manutenzione3514Contenuto dell'imballo3615Accessori e consumabili3616Dichiarazione di conformità37                                                                                                    | 10 3  | Salva                                                               | 30 |
| 10 5Modalità Laboratorio                                                                                                    | 10 4  | Amministrazione dei dati                                            | 31 |
| 10 6Classe di tenuta personalizzata                                                                                                    | 10 5  | Modalità Laboratorio                                                | 32 |
| 10 7       Pressione differenziale       32         10 8       Impostazioni       33         10 9       Unità       33         10 10       Taratura       33         10 10       Taratura       33         10 11       Informazioni       34         11       Contenuto del report       34         12       Software       35         13       Funzionamento e manutenzione       35         14       Contenuto dell'imballo       36         15       Accessori e consumabili       36         16       Dichiarazione di conformità       36         17       Appendice       37                                                                                                    | 10 6  | Classe di tenuta personalizzata                                     | 32 |
| 10 8       Impostazioni                                                                                                    | 10 7  | Pressione differenziale                                             | 32 |
| 10 9       Unità                                                                                                    | 10 8  | Impostazioni                                                        | 33 |
| 10 10       Taratura.       33         10 11       Informazioni       34         11       Contenuto del report.       34         12       Software.       35         13       Funzionamento e manutenzione       35         14       Contenuto dell'imballo       36         15       Accessori e consumabili.       36         16       Dichiarazione di conformità       36         17       Appendice       37                                                                                                    | 10 9  | Unità                                                               | 33 |
| 10 11Informazioni                                                                                                    | 10 10 | Taratura                                                            | 33 |
| 11Contenuto del report                                                                                                    | 10 11 | Informazioni                                                        | 34 |
| 12       Software.       35         13       Funzionamento e manutenzione       35         14       Contenuto dell'imballo       36         15       Accessori e consumabili       36         16       Dichiarazione di conformità       36         17       Appendice       37                                                                                                    | 11    | Contenuto del report                                                | 34 |
| 13Funzionamento e manutenzione                                                                                                    | 12    | Software                                                            | 35 |
| 14Contenuto dell'imballo                                                                                                    | 13    | Funzionamento e manutenzione                                        | 35 |
| <ul> <li>Accessori e consumabili</li></ul>                                                                                                    | 14    | Contenuto dell'imballo                                              | 36 |
| 16 Dichiarazione di conformità                                                                                                    | 15    | Accessori e consumabili                                             | 36 |
| 17 Appendice 27                                                                                                    | 16    | Dichiarazione di conformità                                         | 36 |
| $\mathbf{n}  \text{Appendice}  \mathbf{n}  \mathbf{n} $ | 17    | Appendice                                                           | 37 |

# 1. Campo di applicazione

- Il misuratore di fughe d'aria Lindab è concepito per controllare la tenuta degli impianti di ventilazione e condizionamento, ma può essere utilizzato anche su altre apparecchiature quali condizionatori, camere climatiche, armadi elettrici, forni, ecc.
- L'apparecchio misura la portata d'aria necessaria per mantenere la pressione in un sistema completamente chiuso.
- L'apparecchio è controllato da un'interfaccia con menu sul quale si agisce tramite la tastiera collegata al display a colori OLED.
- I risultati del test possono essere inviati ad una stampante termica locale (inclusa) attraverso un'interfaccia wireless a infrarossi.
- L'apparecchio permette la registrazione permanente dei dati, la creazione di schede clienti e di siti di misurazione e il trasferimento dei dati ad un computer attraverso una porta USB.

- Interfaccia utente multilingua (tedesco, inglese, francese, svedese, italiano)
- L'apparecchio mostra direttamente la portata d'aria effettiva senza bisogno di alcuna analisi.
- La tenuta è valutata sulla base della classe di tenuta in conformità con la norma DIN EN 13779 (uguale alle norme DIN EN 12237, 1507, 15727). La tabella che segue indica le classi corrispondenti in altri standard (meno recenti).
- Il misuratore di fughe d'aria Lindab può essere usato per misurare le pressioni positive e negative. E' sufficiente cambiare il connettore del tubo di plastica da Ø50 mm e selezionare la pressione di test corrispondente.
- Il misuratore LT 600 non è progettato per l'uso continuo di ricerca di fughe per lunghi periodi.

| Classe di tenuta<br>secondo<br>DIN EN 13779 | Classe di tenuta<br>secondo<br>EUROVENT 2/2 | Classe di tenuta<br>secondo<br>DIN 24194 parte | Fattore di fuga massimo<br>consentito per classe di<br>tenuta (f <sub>max</sub> ) m <sup>3</sup> s <sup>-1</sup> m <sup>-2</sup> |
|---------------------------------------------|---------------------------------------------|------------------------------------------------|----------------------------------------------------------------------------------------------------|
| A                                           | A                                           | 2<br>                                          | 0,027 x pt0 65 x 10-3                                                                                                    |
| В                                           | В                                           | III                                            | 0,009 x pt0 65 x 10-3                                                                                                    |
| С                                           | С                                           | IV                                             | 0,003 x pt0 65 x 10-3                                                                                                    |
| D                                           |                                             |                                                | 0,001 x pt0 65 x 10-3                                                                                                    |

## 2. Dati tecnici

## Valori misurati dal test:

- Misura di pressione:
  - Principio: sensore semiconduttore piezoresistivo Campo di misura: ±7000 Pa Risoluzione: da 0,1 Pa a ±900 Pa, poi 1 Pa
  - Precisione:  $\pm$  0,5 Pa o  $\pm$  2,5 % della lettura, a seconda di quale sia il valore maggiore
- Misura di portata volumetrica (per 1013 hPa e 20 °C): Principio : Anemometro a filo caldo Campo di misura : da 0,0000 a 55,00 l/s (230 V, 50 Hz)
  - da 0,0000 bis 40,00 l/s (110V, 60 Hz)
  - Risoluzione : da 0,0001 l/s a 0,3000 l/s, da 0,001 l/s a 3,000 l/s, 0,01 l/s > 3,00 l/s

- Campo di misura dell'adattatore (precisione 5%): Adattatore 0,3 : da 0,01 a 0,3000 l/s Adattatore 3,0 : da 0,300 a 3,000 l/s Senza adattatore: da 3,01 a 55,00 l/s
- Caratteristiche elettriche Alimentazione:: 230 V, 50 Hz

110 V, 60 Hz con portata volumetrica ridotta (40 l/s)

- Consumo energetico: max. 9 A
- Temperatura di funzionamento: da 5 °C a 40 °C

Temperatura di stoccaggio: da - 20 °C a + 50 °C

Peso: circa 9,5 kg (senza accessori)

# 3. Comandi

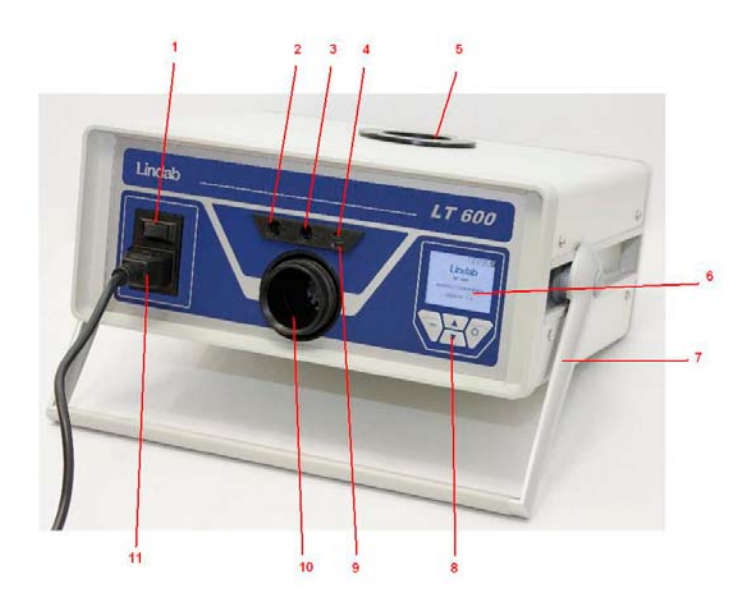

Figura 2: Comandi

# 4. Principio di misura

Il test di fughe è obbligatorio secondo la direttiva europea EPBD (Direttiva sulla prestazione energetica degli edifici) e secondo le norme seguenti: DIN EN 13779 per favorire il risparmio energetico e garantire il funzionamento efficiente degli impianti di condizionamento e ventilazione.

La tenuta all'aria degli impianti di ventilazione e condizionamento è testata portando il sistema alla pressione di test costante e poi misurando la portata d'aria necessaria per mantenere questa pressione. Tale portata corrisponde al fattore di fuga d'aria della sezione di tubazione esaminata. Le condizioni del test sono descritte nella norma DIN EN 12237 per le condutture circolari e nella norma DIN EN 1507 per le condutture rettangolari. La norma DIN EN 1751 descrive le condizioni di test per le serrande e le valvole e la norma DIN EN 15727 si riferisce agli altri componenti del sistema di condizionamento e ventilazione.

I test di tenuta devono essere eseguiti in loco come descritto nella norma DIN EN 12599 (di solito a pressioni più basse come descritto nelle norme dei prodotti) – «DIN EN 12599 Procedure di prova e metodi di misurazione per la presa in consegna di impianti installati di ventilazione e di condizionamento dell'aria». La norma VOB C indica che il test di accettazione deve essere eseguito in conformità con la norma DIN EN 12599.

- 1. Interruttore on/off
- 2. Connettore a baionetta per la pressione di test (pressione positiva)
- 3. Connettore per la pressione differenziale (pressione negativa)
- 4. Interfaccia a infrarossi per stampante termica TD600
- Connessione per l'aspirazione d'aria diametro 50 mm – pressioni negative
- 6. Display a colori OLED
- 7. Manopola girevole
- 8. Tastiera
- 9. Porta USB
- Connessione per l'immissione d'aria diametro 50 mm – pressioni positive
- 11. Presa di alimentazione

Lo schema di seguito illustra il principio di realizzazione del test.

- Due ventilatori integrati creano un flusso di aria in entrata/uscita attraverso il tubo di Ø50 mm del sistema di ventilazione e condizionamento collegato da testare. Il flusso d'aria fa aumentare la pressione nell'impianto. La pressione è rinviata nell'apparecchio attraverso il tubo di misurazione della pressione collegato.
- In modalità automatica, l'apparecchio porta automaticamente la pressione dell'impianto al valore di pressione di test selezionata.

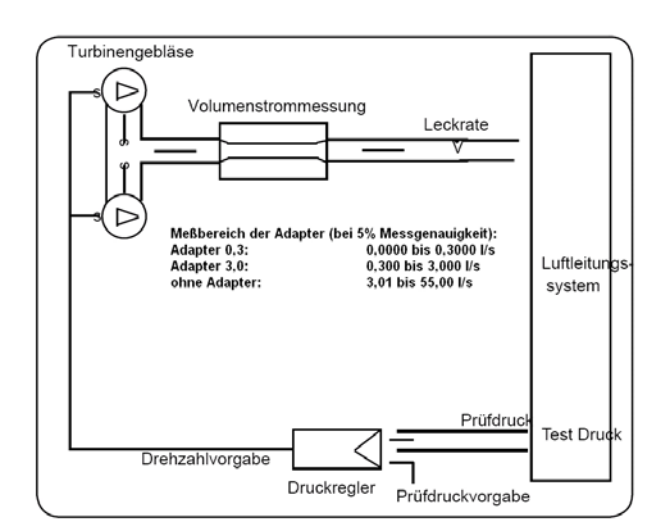

Figura 2 : Principio di misura, test di tenuta con Lindab LT 600.

5. Preparazione dell'impianto di ventilazione

e condizionamento

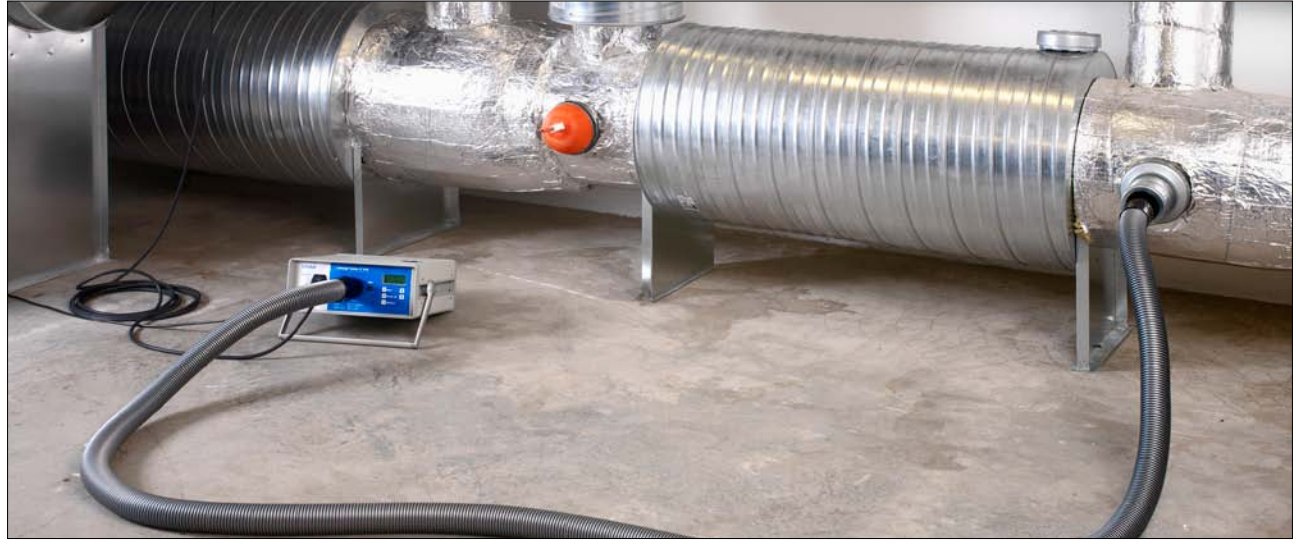

Figura 3: Collegamento all'impianto di ventilazione e condizionamento

L'impianto di ventilazione e condizionamento deve essere testato in conformità alle norme DIN EN 12237, DIN EN 1507, DIN EN 1507 e DIN EN 12599. Gli standard fissano le pressioni specifiche di test.

Le pressioni positive o negative possono essere scelte all'interno del campo di misura. Se l'impianto di ventilazione e condizionamento è particolarmente esteso o complesso, il test di tenuta può essere eseguito su una porzione dell'impianto (vedere DIN EN 12599).

In conformità con la norma DIN EN 12599, Il test di tenuta deve essere eseguito quando le condutture dell'impianto sono ancora accessibili (non sono state isolate). La superficie delle condutture d'aria da testare deve essere sempre maggiore di 10 m<sup>2</sup>. La superficie delle condutture deve essere misurata e calcolata come indicato nella norma EN 14239 e deve essere definita prima di procedere.

Si consiglia di valutare in anticipo valore di fuga atteso (vedere allegato).

Prima di iniziare il test, isolare la parte di impianto da testare dal resto del sistema. Chiudere perfettamente tutte le aperture, uscite, ecc.

## E' estremamente importante sigillare adeguatamente tutte le aperture e le connessioni di test.

I punti di connessione dell'impianto da testare devono essere definiti prima di procedere, sia per il tubo di plastica da 50 mm che per il tubo sottile di misura della pressione. Mantenere una distanza minima di

2 metri tra i due punti di connessione.

Utilizzare dei connettori adeguati per preparare i collegamenti per il tubo di plastica da 50 mm e per il tubo di misura della pressione.

Fare attenzione a non deformare i connettori del tubo di plastica.

Per le pressioni positive utilizzare il connettore anteriore (10), per le pressioni negative usare il connettore sulla parte superiore (5) dell'apparecchio.

# Usare sempre gli adattatori sulla parte anteriore anche ne caso di test di pressioni negative.

Successivamente, collegare il tubo sottile di misura di pressione al connettore « + » (2) sul parte anteriore, in alto a sinistra del connettore da 50 mm.

Il tubo di plastica di misura di pressione deve essere sempre collegato al connettore « + » (2). L'apparecchio rileva automaticamente le pressioni positive e negative. Il connettore « - » (3) deve restare libero.

Per il connettore « + » del tubo di misura di pressione usare il connettore a baionetta: girare in senso orario per chiudere e in senso antiorario per aprire.

Iniziare sempre il test di tenuta senza un adattatore. Quando si è individuato il valore di fuga d'aria, usare l'adattatore corrispondente per migliore la precisione della misura. Vedere pagina 4. Gli adattatori hanno dei nomi diversi che indicano la portata massima misurabile in l/s.

Le misure secondo la norma DIN EN 15727 hanno luogo in generale per le portate deboli e sono eseguite esattamente in questo modo. E' anche possibile ignorare l'avvertenza di mantenere la distanza di 2 m tra il tubo di plastica e il tubo. Per effettuare le misurazioni sul lato della pressione nel caso di componenti molto piccoli, il tubo sottile di 4 m può essere collegato direttamente all'adattatore anziché al tubo da 50 m usando il nipplo di raccordo.

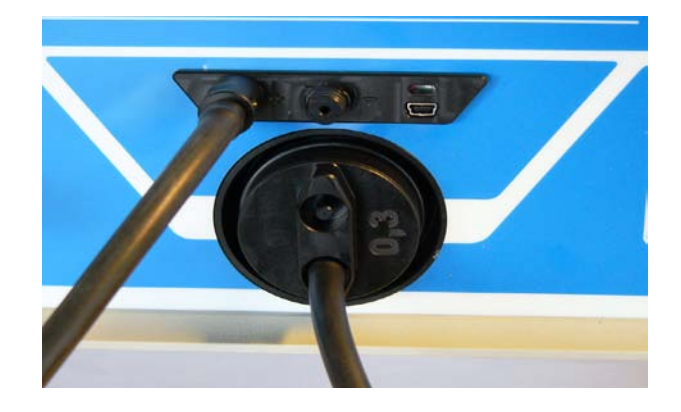

# 6. Svolgimento del test

La parte dell'impianto di ventilazione e

condizionamento da testare deve essere sottoposta, per quanto possibile, a pressioni di test, positive e negative, uguali alla pressione di esercizio pdesign. In conformità alle norme, la pressione deve essere mantenuta all'interno del range di  $\pm 5$  % del valore specificato per 5 minuti \*. Il test di misura può essere interrotto in qualsiasi momento.

LT 600 configura automaticamente il ciclo di test in modalità di funzionamento normale.

In modalità laboratorio, la regolazione può essere eseguita manualmente premendo sui tasti freccia.

Se la pressione selezionata non può essere raggiunta, il valore di fuga d'aria può essere misurato ad una pressione più bassa in conformità con la norma DIN EN 12599 e poi estrapolato per la pressione più alta. L'apparecchio valuta automaticamente le pressioni più basse. Si consiglia quindi di scegliere una pressione di test più bassa – l'apparecchio esegue automaticamente la valutazione sulla base della classe di tenuta. Se il valore di fuga non è all'interno del campo di misura dell'adattatore utilizzato, si consiglia di cambiare adattatore (inserire il cambio di adattatore). Non è necessario effettuare nessuna correzione dei valori

di misura in base a temperature o pressioni dell'aria diverse.

Seguire le indicazioni e le avvertenze delle norme DIN EN 1507, DIN EN 12237, DIN EN 1507, DIN EN 15727 e DIN EN 12599.

\* L'attesa di 5 minuti non è più necessaria poiché oggi le tecniche di misura permettono di raggiungere delle condizioni di misura stabile in un tempo molto più rapido.

## 7. Primo utilizzo e esecuzione di una misura

Collegare Lindab LT 600 alla presa di corrente (230 V, 50 Hz o 110 V, 60 Hz) (11) con il cavo di alimentazione fornito. Dare alimentazione accendendo l'interruttore principale (1). Una volta fornita l'alimentazione, sul display appare la versione firmware. Se l'apparecchio è usato per la prima volta, all'accensione appare la schermata utente oppure l'ultima modalità di funzionamento selezionata nelle configurazioni.

## 7.1 Funzioni del pannello di controllo

Il display (6) cambia a seconda della modalità selezionata. Sullo schermo appaiono i valori misurati e le opzioni seguenti selezionabili tramite tastiera (8).

| Cursore verso l'alto |
|----------------------|
| Cifre+               |
| Lettere +            |
| Scorrere             |
| Stampa               |

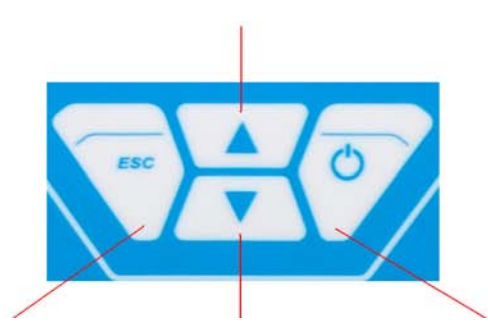

| Indietro           | Cursore giù | Destra      |
|--------------------|-------------|-------------|
| Menu               | Cifre -     | Successivo  |
| Cursore a sinistra | Lettere -   | Selezionare |
|                    |             | Confermare  |
|                    |             | Nuovo       |
|                    |             | Stop        |

Premere il tasto MENU una volta per accedere al menu principale e due volte per aprire lo schermo di inserimento per effettuare un test.

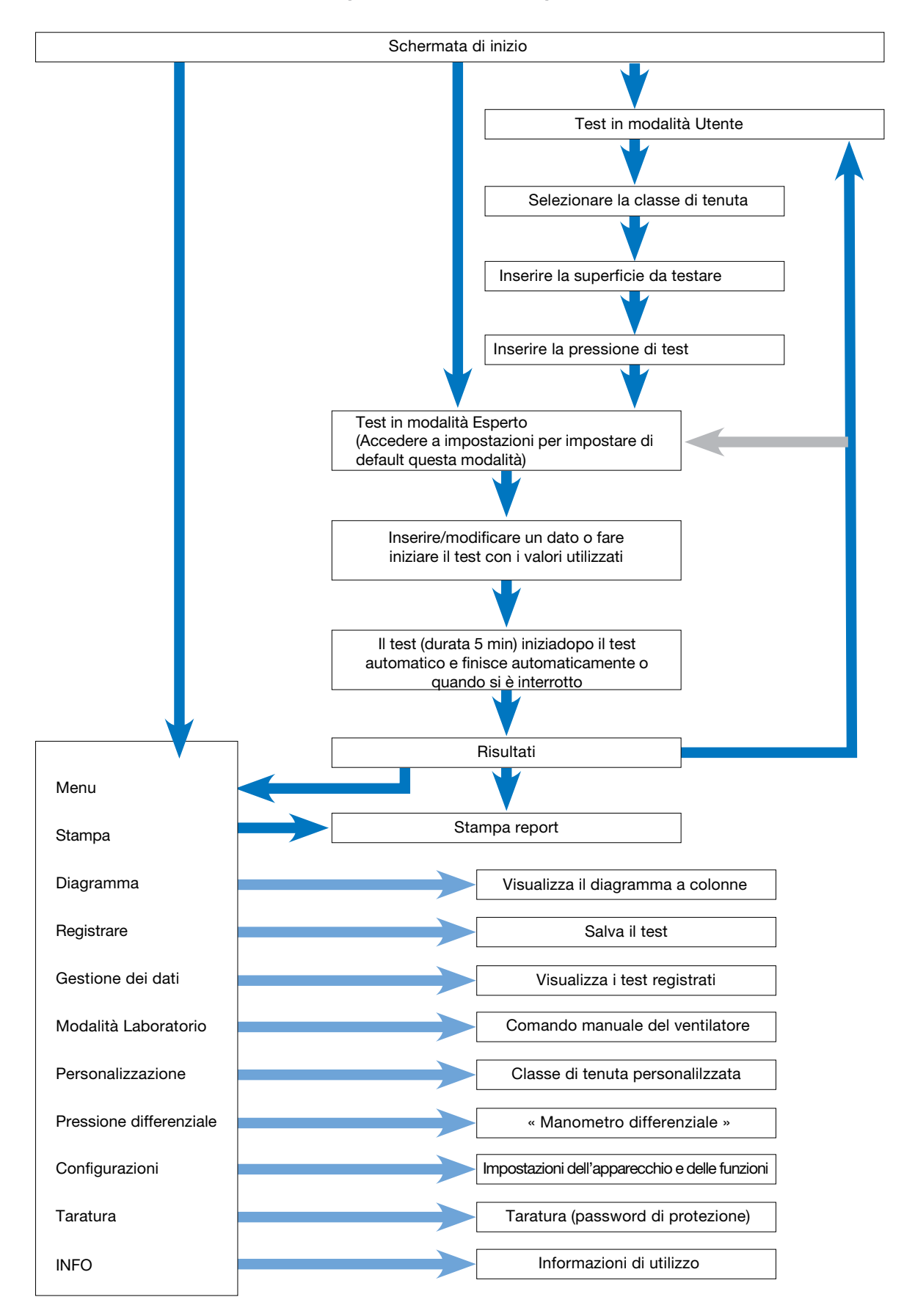

7.2 Presentazione del menu (descrizione breve)

| Lindab<br>LT 600<br>LEAKAGE TESTER<br>VERSION 1.0                                                                                           | LT 600<br>MISURATORE PER CLASSE DI TENUTA VERSIONE<br>1.0<br>Schermata iniziale<br>Visualizzazione del tipo di apparecchio e della<br>versione firmware                                                                                                    |
|----------------------------------------------------------------------------------------------------|----------------------------------------------------------------------------------------------------|
| Guided mode 15:05:49<br>23.01.2012<br>Select tightness class<br>according to EN 13779<br>Class:C                                            | Modalità guidata         Selezionare la classe di tenuta secondo la norma EN 13779         Classe: C         Menu       Avanti         L'apparecchio si avvia automaticamente in modalità Utente:         Seguire le istruzioni e selezionare la classe di tenuta per il test usando il tasto o .                                                                                                    |
| MENU ↑ ↓ Next                                                                                                    | •Premere il tasto Avanti per continuare.                                                                                                    |
| Guided mode                                                                                                    | Modalità guidata<br>Inserire la superficie dell'impianto da testare<br>Superficie: 50,0 m2<br>Menu Avanti                                                                                                    |
| Surface: 50.0 m²<br>MENU ↑ ↓ Next                                                                                                    | <ul> <li>Inserire la superficie dell'impianto da testare usando il tasto o calcolata secondo la norma DIN EN 14239 o con un sistema CAD .<br/>(Nota: non inserire i m2 calcolati secondo la norma DIN 18379)</li> <li>Premere il tasto Avanti per continuare.</li> </ul>                                                                                                    |
| Guided mode 15:05:08<br>23.01.2012<br>Input the pressure<br>you want to test<br>Pressure 200.0 Pa<br>MENU ↑ ↓ Next                          | <ul> <li>Modalità guidata<br/>Inserire la pressione da testare<br/>Pressione: 200 Pa<br/>Menu Avanti</li> <li>Inserire la pressione di test desiderata usando il tasto o .(Attenzione al<br/>segno più o meno .</li> <li>Collegare il tubo di plastica da 50 mm in base alla pressione selezionata<br/>(pressione negativa &gt; parte superiore dell'apparecchio, pressione positiva&gt;<br/>parte anteriore).</li> <li>Collegare sempre il tubo di misura di pressione a « + ».</li> <li>Premere il tasto Avanti per continuare.</li> </ul>                                                                                                    |
| Guided mode 15:06:17<br>23.01.2012<br>Max Leakage rate<br>Limit: 4.70 ¼<br>Suggested adapter<br>Adapter: w/o<br>in use:w/o<br>MENU ↑ ↓ Next | Modalità guidata         Valore di fuga massimo         Limite: 4,70 l/s         Adattatore suggerito         Adattatore suggerito         Adattatore suggerito         Adattatore senza         In uso: senza         Menu       Avanti         Qui appare il calcolo preliminare del valore di fuga d'aria         massimo accettabile.         Vengono visualizzati anche l'adattatore suggerito e quello         utilizzato attualmente.         • Se necessario, cambiare l'adattatore «In uso » con quello suggerito         usando il tasto o .         Controllare l'adattatore installato.         • Premere il tasto Avanti per continuare. |

Da questo punto il display è lo stesso in modalità Utente e Esperto.

Seguire le istruzioni successive o impostare i parametri come descritto nel paragrafo 9. Modalità Esperto.

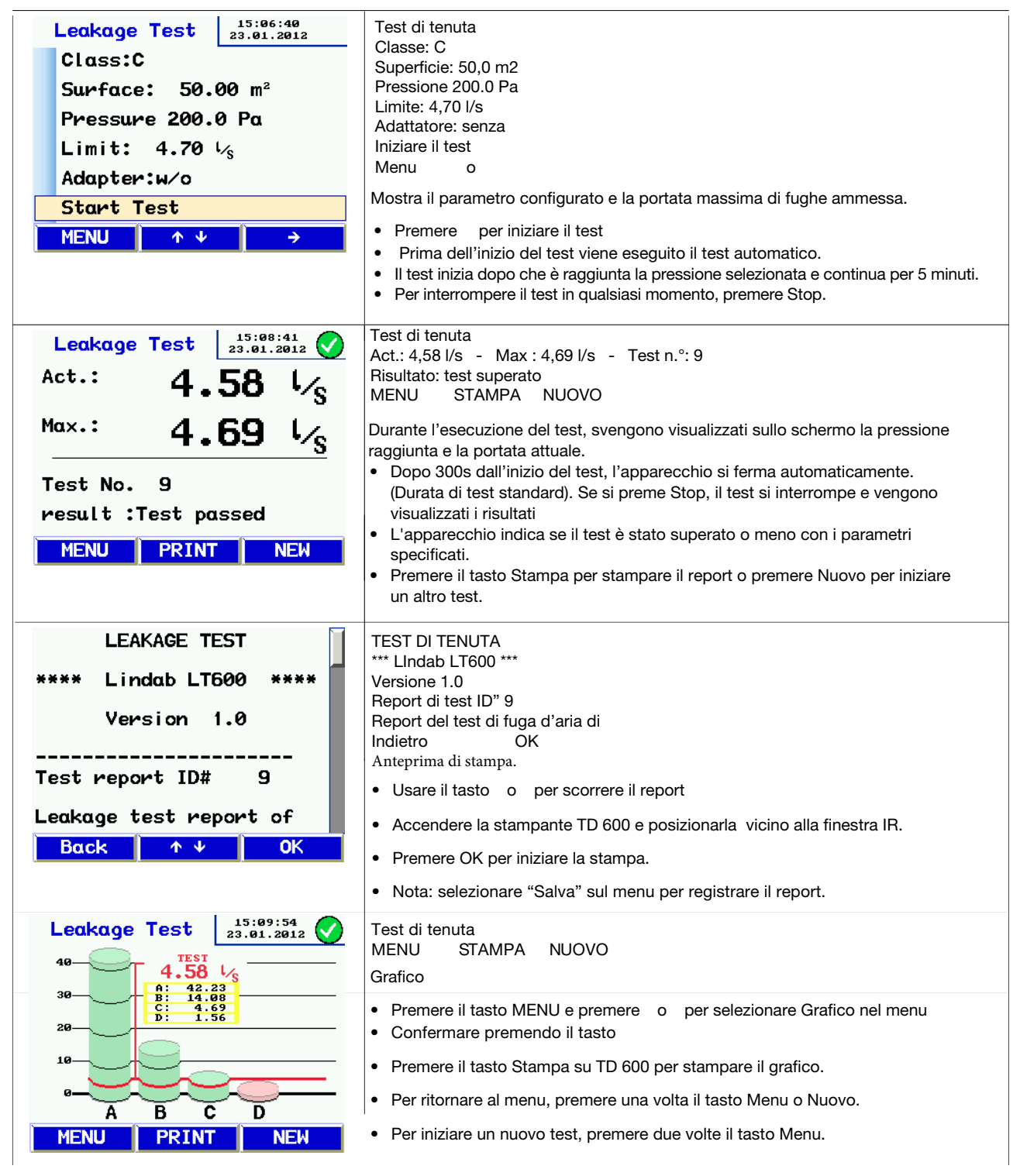

Descrizione del grafico:

Il grafico mostra il valore di fuga massimo ammesso per classe di tenuta con l'indicazione della superficie in m2 e la pressione di test attuale. Il valore del test appare indicato con una linea rossa.

Le classi di tenuta sono indicate con delle colonne verdi. Le classi non conformi sono indicate con delle colonne rosse.

#### Modalità Esperto 8.

Se si seleziona la modalità Esperto nelle impostazioni, all'avvio il dispositivo mostra la seguente schermata. Si possono inserire i propri dati o cambiare direttamente i parametri visualizzati, come spiegato di seguito usando la classe di tenuta d'aria e l'area della superficie come da esempi:

Inserire/cambiare la classe di tenuta:

| Leakage Test 15:10:27<br>23.01.2012 | Test di fuga<br>Classe: C                                                                 |
|-------------------------------------|-------------------------------------------------------------------------------------------|
| Class:C                             | Superficie: - Pressione: - Limite: - Adattatore: - Iniziare il test - MENU                |
| Surface: 50.00 m <sup>2</sup>       |                                                                                           |
| Pressure 200.0 Pa                   |                                                                                           |
| Limit: 4.70 $L_s$                   | Usare le frecce o per selezionare una riga (in questo esempio la classe di tanuta d'aria) |
| Adapter:w/o                         | Premere per cambiare la classe di tenuta                                                  |
| Start Test                          | Premere o per selezionare un'altra riga                                                   |
| MENU ↑↓ →                           | Per iniziare il test, selezionare la riga più in basso è premere                          |

Inserire/cambiare l'area della superficie:

| Leakage Test 15:10:27<br>23.01.2012 | Test di fuga                                                                                                    |
|-------------------------------------|----------------------------------------------------------------------------------------------------|
| Class:C                             | Classe: C<br>Superficie: - Pressione: - Limite: - Adattatore: - Iniziare il test - MENU                              |
| Surface: 50.00 m <sup>2</sup>       |                                                                                                    |
| Pressure 200.0 Pa                   | <ul> <li>Usare per inserire la direttamente la cifra</li> <li>Premere o per cambiare la cifra selezionata</li> </ul> |
| Limit: 4.70 $V_s$                   | Per uscire dalla riga di inserimento attuale, premere o fino a raggiungere la                                        |
| Adapter:w/o                         | <ul> <li>fine della riga</li> <li>Premere o per selezionare la riga successiva che si desidera cambiare .</li> </ul> |
| Start Test                          |                                                                                                    |
| MENU ↑↓ →                           |                                                                                                    |

# 9. Messaggi:

| Leakage Test  | 15:11:57<br>23.01.2012 |                                                                                                    |
|---------------|------------------------|----------------------------------------------------------------------------------------------------|
| Class:A       |                        | Test di fuga                                                                                                    |
| Leakage rate  | is out                 | Classe: A<br>Il valore di fuga è fuori campo! Ridurre la superficie o la pressione di test.                                                                           |
| of rang       | je!                    | Iniziare il test - INDIETRO - AVANTI                                                                                                    |
| Reduce surf   | ace or                 | Se il valore di fuga calcolato anticipatamente supera la resa massima del<br>dispositivo, appaiono i seguenti messaggi:                                               |
| reduce test p | ressure.               | " Il valore di fuga è troppo elevato. Ridurre l'area della superficie oppure la                                                                                       |
| Start Test    |                        | pressione di test."                                                                                                    |
| Back          | GO                     | <ul> <li>Campiare le condizioni di test premendo il tasto indietro.</li> <li>Premere il tasto Avanti per saltare il messaggio e iniziare comunque il test.</li> </ul> |

## Altri possibili messaggi sono :

- "Errore del sensore" durante il test automatico. Spegnere il dispositivo e riavviarlo. Se il messaggio si ripresenta, eseguire la manutenzione del dispositivo.
- "Surriscaldamento", se il dispositivo viene utilizzato per lungo tempo a velocità molto alte, potrebbe innescarsi l'interruttore di sicurezza. Il dispositivo può essere nuovamente usato dopo che si è raffreddato.

# 10. Menu principale

- Premere o per spostarsi su una diversa voce del menu
- Premere per selezionare una voce del menu.
- Premere il tasto MENU per aprire la schermata per eseguire un nuovo test.

## 10.1 Stampa

| Menu          | 15:12:38<br>23.01.2012 | Menu                                                                                                    |
|---------------|------------------------|----------------------------------------------------------------------------------------------------|
| Print         |                        | Stampa - Grafico - Salva - Gestione dati - Modalità laboratorio -                                                                                                 |
| Graph         |                        |                                                                                                    |
| Save          |                        | <ul> <li>Stampa il report del test più recente come descritto alla pagina 11.</li> <li>Non diagonibile de il diagonitivo è state aponto nel frattempo.</li> </ul> |
| Data manageme | nt 🚽                   | <ul> <li>Usare o per scorrere lungo il report</li> </ul>                                                                                                    |
| Laboratory mo | de                     | Premere Indietro per uscire dal menu oppure OK per stampare.                                                                                                    |
| User defined  | class                  |                                                                                                    |
| Back ↑ ↓      | <b>→</b>               |                                                                                                    |

## 10.2 Grafico

| Menu          | 15:12:38<br>23.01.2012 | Menu                                                                                                    |
|---------------|------------------------|----------------------------------------------------------------------------------------------------|
| Print         |                        | Stampa - Grafico - Salva - Gestione dati - Modalità laboratorio -<br>Classe definita dell'utente - INDIETRO |
| Graph         |                        |                                                                                                    |
| Save          |                        | Mostra il grafico del test più recente come descritto alla pagina 12. Non                                   |
| Data manageme | nt 🚽                   | disponibile se il dispositivo è stato spento nel frattempo.                                                 |
| Laboratory mo | de                     |                                                                                                    |
| User defined  | class                  |                                                                                                    |
| Back 🔷 🛧 🗸    | →                      |                                                                                                    |

### 10.3 Salva

| Save                                                                                                    | 15:40:51<br>23.01.2012 | Salva                                                                                                    |
|----------------------------------------------------------------------------------------------------|------------------------|----------------------------------------------------------------------------------------------------|
| new customer                                                                                                    |                        | Nuovo cliente - BDA<br>INDIFTRO                                                                                                    |
| BDA<br>Bαck ↑ ↓                                                                                                    | <b>→</b>               | <ul> <li>Premere per scegliere Salva dal menu .Appare la schermata amministrazione cliente</li> <li>Su questa schermata si può creare un nuovo cliente oppure salvare il test attuale sotto i clienti esistenti.</li> <li>Per esempio, premere per selezionare l'opzione Nuovo cliente.</li> </ul> |
| customer new     15:26:16<br>23.01.2012       name:customer 1       no.: 1       LineLine 1       Create customer       Back     ↑ ♥ |                        | Nuovo cliente<br>Nome: cliente 1 - N°:1 - LineaLinea1 - Crea cliente<br>INDIETRO<br>• Prima si deve creare il cliente, con qualsiasi sequenza/nome del punto di misura.<br>• Cambiare riga premendo e<br>• Premere per selezionare una riga.                                                       |

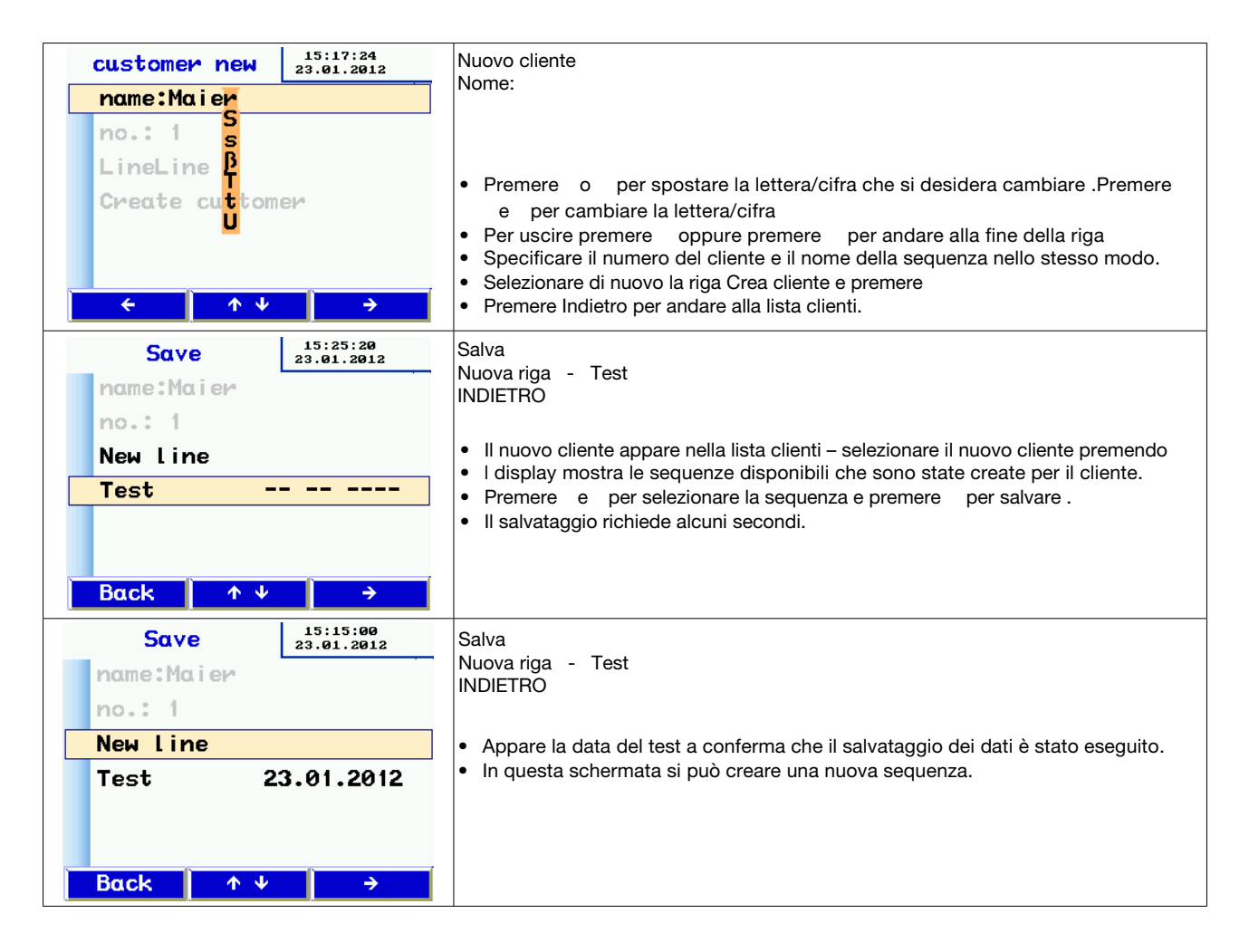

## 10.4 Amministrazione dei dati

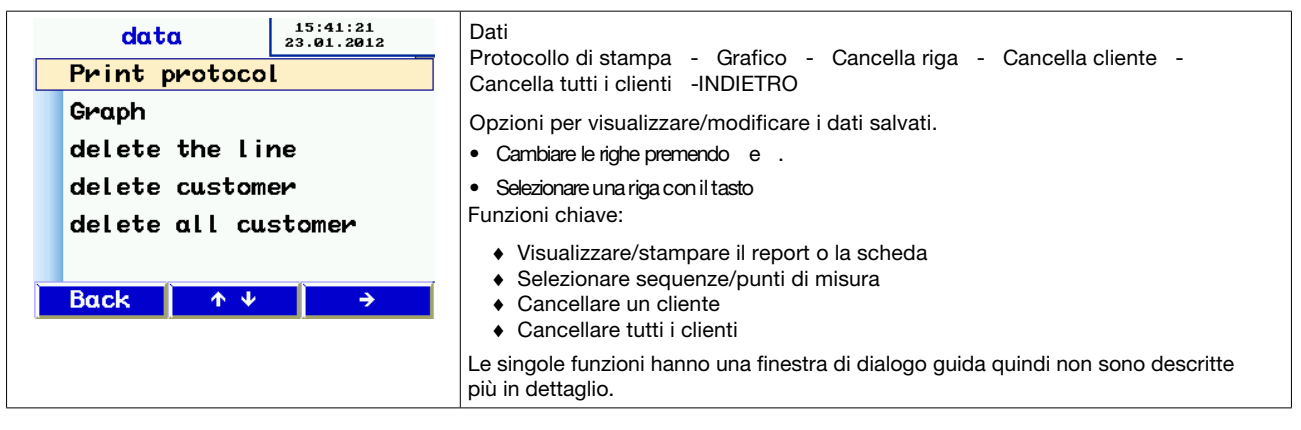

## 10.5 Modalità Laboratorio

In modalità Laboratorio, il test è eseguito senza la regolazione automatica della pressione di test e senza un limite di tempo. Questa modalità permette di abbreviare considerevolmente il test ed è adatta per prendere delle misurazioni approssimative.

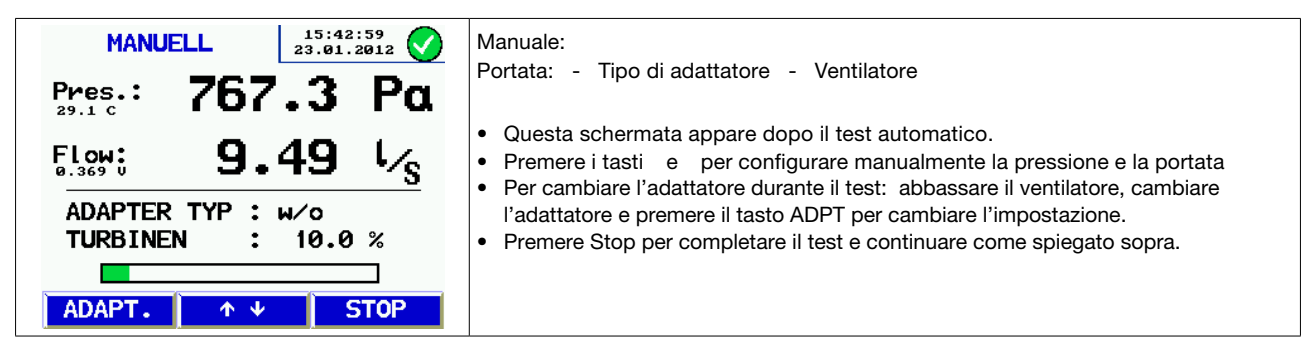

## 10.6 Classe di tenuta personalizzata

Oltre alle classi di tenuta standard, nella schermata iniziale è possibile selezionare un valore di fuga personalizzato. Questo significa che i test possono essere realizzati in altre applicazioni che usano classi diverse, per esempio nelle centrali elettriche. U appare solo quando sono selezionate le classi di tenuta se è definito il valore ≠0. Le classi di tenuta standard sono:

- A 27 l/s m<sup>2</sup>
- B 9 l/s m<sup>2</sup>
- C 3 l/s m<sup>2</sup>
- D 1 l/s m<sup>2</sup>

| User def. class 23.01.2012        | Classe definita dall'utente<br>Inserire la classe U dell'utente<br>Campo:                                                                                                    |
|-----------------------------------|----------------------------------------------------------------------------------------------------|
| Input user class rate U           |                                                                                                    |
| <mark>Rate: 0.02</mark> 00 l∕s m2 | <ul> <li>Premere o per spostarsi sulla lettera/cifra che si vuole cambiare</li> <li>Premere il tasto e per inserire il valore di fuga personalizzato.</li> <li>Salvare il valore inserito premendo</li> <li>Oppure premere per uscire.</li> </ul> |
| ← ↑↓ →                            |                                                                                                    |

### **10.7 Pressione differenziale**

Nello stato di inattività e dopo essere stato acceso, LT 600 può essere usato come strumento di misurazione della pressione differenziale per monitorare una curva di pressione nel tempo.

La scala è dimensionata automaticamente e mostra un blocco da 120s che si aggiorna continuamente sovrascrivendo la curva del test precedente.

In questa modalità si può usare la connessione di pressione "-" (3) se si desidera misurare la pressione differenziale tra due connessioni di test, piuttosto che usare la pressione atmosferica (per esempio per diaframmi, cadute di pressione, ecc.).

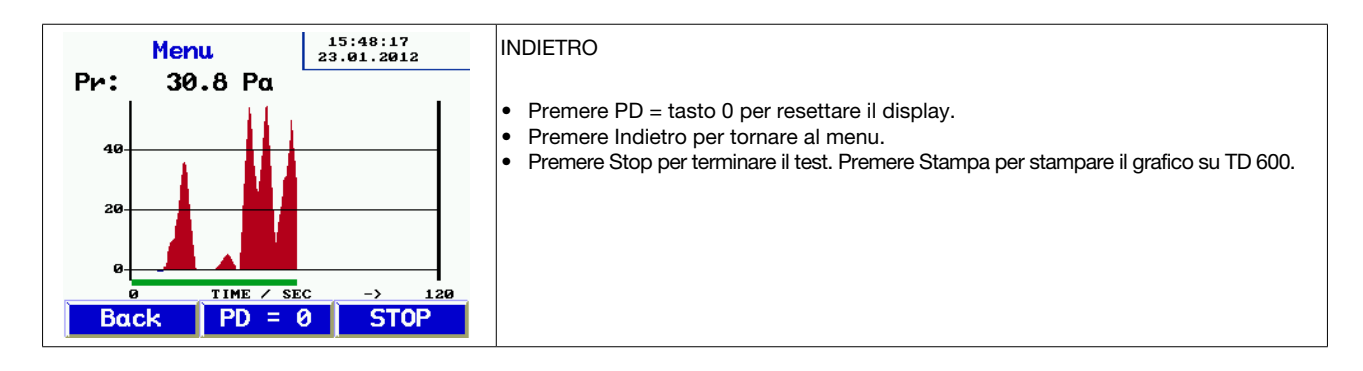

## 10.8 Impostazioni

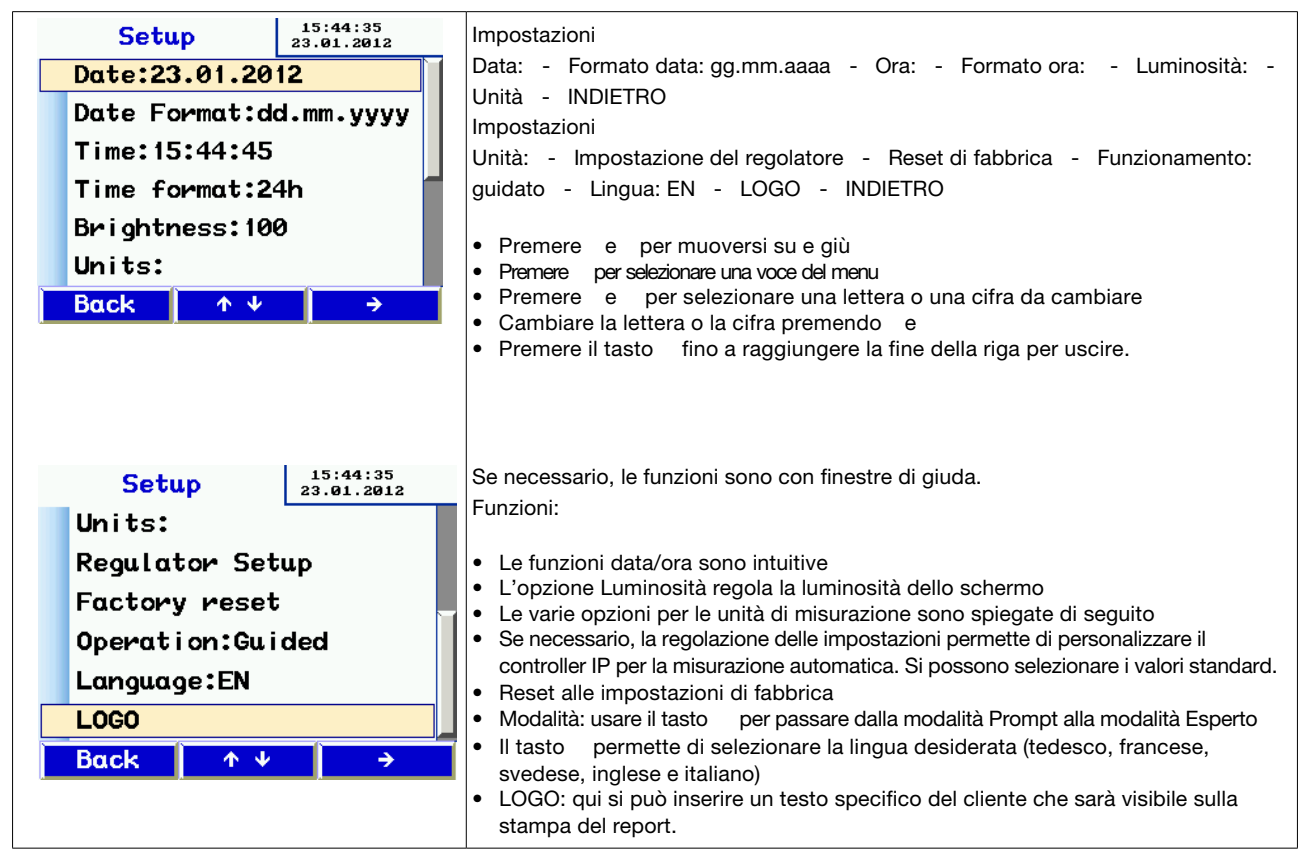

## 10.9 Unità

| Setup         15:45:48           23.01.2012         Pressure | Impostazioni<br>Pressione: - Adattatore: - Adattatore - Adattatore<br>OK                                                                                                    |
|--------------------------------------------------------------|----------------------------------------------------------------------------------------------------|
| Adapter w/o :1/s                                             | <ul> <li>Salazione la unità di misurazione ner il display. L'apparecchio hasa sempre i</li> </ul>                                                                                                    |
| Adapter $0.3:V_{S}$<br>Adapter $3.0:V_{S}$                   | <ul> <li>Selezione le unità di misurazione per il display. L'apparecchio basa sempre i calcoli interni sulle unità l/s e Pa.</li> <li>Selezionare la voce del menu premendo e</li> <li>Premere per selezionare le unità Disponibili:</li> <li>Pressione: pascal (Pa), ettopascal (hPa), millibar (mBar), colonna d'acqua (mm H2O and "WC) Valore di fuga:</li> <li>I/s, m<sup>3</sup>/h, l/min, l/h, CFM, l/s m<sup>2</sup> (perdita aria standardizzata a 1 m<sup>2</sup>)</li> </ul> |
|                                                              | Premere OK per uscire                                                                                                    |

## 10.10 Taratura

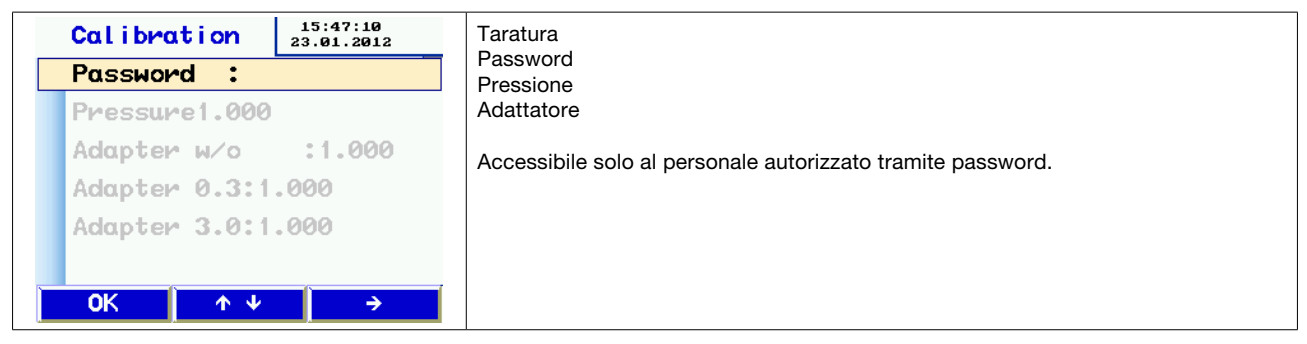

## 10.11 Informazioni

| INFO        | 15:47:38<br>23.01.2012 | Informazioni:<br>Cielli Totala hi Braduziona: Taratura: Firmuara: |
|-------------|------------------------|-------------------------------------------------------------------|
| Cycles :    |                        | Cicli Totale II Froduzione Taratura Firmware.                     |
| TOTAL h :   |                        | INDIETRO                                                          |
| PRODUCTION: |                        | Informazioni dell'apparecchio per l'assistenza.                   |
| CALIB. :    |                        |                                                                   |
| FIRMWARE :  |                        |                                                                   |
|             |                        |                                                                   |
| Back 🔶 🛧 🔸  | <b>→</b>               |                                                                   |

# 11. Contenuto del report

| Prova di tenuta<br>**** Lindab LT600 ****<br>Versione 1.0                                                                                                    | Prova di tenuta<br>**** Lindab LT600 ****<br>Versione 1.0                                                                                                    | <b>Note sulla stampa</b><br>Produttore e modello dell'apparecchio<br>Versione Firmware                                                                                                    |
|----------------------------------------------------------------------------------------------------|----------------------------------------------------------------------------------------------------|----------------------------------------------------------------------------------------------------|
| Report test ID# 148<br>Report del test di fuga d'aria per gli<br>impianti di ventilazione e<br>condizionamento conforme a DIN EN<br>12237, DIN EN 1507 e DIN EN 12599                                                                                                    | Relazione del test ID# 149<br>Report del test di fuga d'aria per gli<br>impianti di ventilazione e<br>condizionamento conforme a DIN EN<br>12237, DIN EN 1507 e DIN EN 12599                                                                                                    | Numero consecutivo di test                                                                                                    |
| Informazioni sul test<br>Area: 121,2 m <sup>2</sup><br>Classe di tenuta: B<br>Fattore di percentuale<br>Portata: 9 l/s 1/m <sup>2</sup><br>Tipo di adattatore: nessuno<br>Impostazione della pressione: 100<br>Pa<br>Pressione di test: 99 .3 Pa<br>Valore di fuga d'aria: 11 .20 l/s<br>Durata del test: 117 sec<br>Limite per A: 64 .86 l/s<br>Limite per B: 21 .62 l/s<br>Limite per D: 2 .40 l/s<br>Risultati:<br>Oggetto del test<br>Test superato<br>Data: _20 .01 .2012<br>Ora: 14:11 .<br>Firma: | Informazioni sul test<br>Area: 121,2 m <sup>2</sup><br>Classe di tenuta: U<br>Fattore di percentuale<br>Portata: 8 l/s 1/m <sup>2</sup><br>Tipo di adattatore: nessuno<br>Impostazione della pressione: 100<br>Pa<br>Pressione di test: 206.6 Pa<br>Valore di fuga d'aria: 15 .65 l/s<br>Durata del test: 0 sec<br>Limite per A: 104.44 l/s<br>Limite per B: 34.81 l/s<br>Limite per C: 11.60 l/s<br>Limite per D: 3.86 l/s<br>Risultati:<br>Oggetto del test<br>Test non superato<br>Data: 20 .01 .2012<br>Ora: 14:11 .<br>Firma: | Area della superficie specificata<br>Classe di tenuta selezionata<br>Valore di fuga usato per l'analisi<br>Tipo di adattatore<br>Pressione preimpostata (esclusa la<br>modalità Laboratorio)<br>Pressione media raggiunta<br>Valore di fuga corrente in l/s<br>Durata del test esclusa la modalità<br>Laboratorio)<br>Valori di fuga ammessi per la pressione<br>raggiunta – solo a livello informativo<br>Se l'impianto testato è conforme alla<br>classe di tenuta |
|                                                                                                    |                                                                                                    |                                                                                                    |

• La stampa a sinistra è un test automatico con classe di tenuta B interrotto dopo 117 s. (La durata automatica del test è 300 s)

• La stampa a sinistra è un test in modalità laboratorio con classe di tenuta variabile (non-standard) di 8 l/s m<sup>2</sup>, eseguita dopo una durata di test arbitraria.

# 12. Software

Lindab è fornito con un software per PC che permette di utilizzare il PC per la trasmissione e amministrazione dei dati. E' possibile usare il software per creare cartelle clienti e punti/sequenze di misura e di scaricarli su LT 600.

Il software può essere usato anche per installare gli aggiornamenti del firmware di LT 600 e del software stesso. L'imballo contiene anche un cavo USB per il trasferimento dei dati.

Il software può essere usato per altri strumenti Lindab ed è corredato da istruzioni specifiche disponibili a parte.

## 13. Funzionamento e manutenzione

LT 600 contiene parti riparabili. L'apparecchio non deve mai essere aperto dall'utente.

Solo il personale specializzato può aprire l'apparecchio.

#### ATTENZIONE - PERICOLO DI MORTE! max. 230V 50Hz

L'apparecchio non ha bisogno di nessuna manutenzione eccetto l'applicazione occasionale di lubrificante leggero sull'anello di tenuta sulle connessioni da 50 mm. (Il grasso al silicone è incluso nell'imballo).

Per cambiare il fusibile principale, staccare l'apparecchio dalla rete di corrente e togliere il portafusibile dal bordo superiore. I fusibili fini possono essere sostituiti solo con altri fusibili dello stesso tipo.

Controllare regolarmente l'accuratezza della misura e il funzionamento dell'apparecchio presso la fabbrica o presso un centro qualificato di controllo (si consiglia di effettuare un controllo annuale).

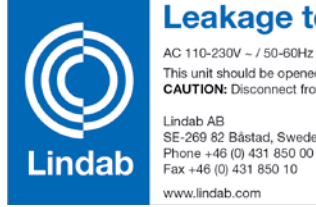

Leakage tester LT 600 AC 110-230V ~ / 50-60Hz / max. 2,0kW / max. 9A This unit should be opened by a qualified technician only! CAUTION: Disconnect from power before opening the case

Figura 5: targhetta e numero dell'apparecchio.

SE-269 82 Båstad, Sweden

www.lindab.com

#### Durante il funzionamento l'apparecchio deve avere sempre un filtro nella presa d'aria.

CE

Made in Germa

1003

L'entrata e l'uscita dell'aria devono essere protette contro la polvere e l'umidità. E' essenziale impedire che la polvere e l'acqua entrino nell'unità.

Sostituire il filtro regolarmente. Una diminuzione di potenza indica che le prese d'aria sono sporche.

L'apparecchio deve essere collegato solo a reti di corrente stabile e non deve essere collegato a generatori o ad altri dispositivi che non forniscono corrente continua.

LT 600 è stato approvato per l'utilizzo come strumento di misura. Non deve essere usato per localizzare le fughe negli impianti di ventilazione e condizionamento in quanto questo è un processo lungo che a volte richiede ore. Comunque, se è necessario mantenere la pressione per un periodo piuttosto lungo, usare un adattatore per evitare di sovraccaricare il ventilatore.

Se la presa d'aria viene usata per localizzare una fuga, non usare cartucce per fumo o polvere di nessun tipo perché questo può danneggiare l'apparecchio.

# 14. Contenuto dell'imballo

### 1 I box di plastica :contiene

- 1 LT 600
- 1 Adattatore 3.0
- 1 Adattatore 0.3
- 1 CD software Lindab
- 1 cavo USB
- 1 cavo per corrente 2 .5 m 3x1 .0
- 1 grasso silicone tipo DIAMANT, tubo da 6 g
- 1 scatola da 5 filtri per LT 600 1 stampante termica ad alta
- velocità TD 600 con 1 rotolo di carta termica e 4 batterie AA (LR6)
- 1 report di taratura
- 1 istruzioni di funzionamento

## 1 Valigetta per il trasporto in alluminio, tipo trolley con cinghia che contiene:

#### 1 Misuratore aria 4 m per adattatore 0 .3 LT 600

- 2 Nippli in ottone
- 1 Pompa manuale con vari adattatori
- 5 Camere d'aria per impianti di ventilazione taglia 3
- 5 Camere d'aria per impianti di ventilazione taglia 5
- 5 Camere d'aria per impianti di ventilazione taglia 10
- 15 Morsetti per tubi con D 3 .2 11 mm
- 1 Tubo per test di fughe d'aria da 3 .75 m
- 1 Tubo di misura di pressione 10 m

1 pacco di carta termica di larghezza 57 mm wide, 10 rotoli

## 15. Accessori e consumabili

Tubo per test di fughe d'aria da 10 m, tubo di plastica flessibile, diametro 50 mm, con tappo integrato, diametro 100 mm 1 Pacco di carta termica (10 rotoli) per stampante termica TD 600 Camere d'aria taglia 3, per diametri da 100 a 250 mm Camere d'aria taglia 5, per diametri da 200 a 400 mm Camere d'aria taglia 10, per diametri da 315 a 630 mm Filtri per LT 600 in pacchi da 5

# 16. Dichiarazione di conformità

Il fabbricante:

Lindab AB SE-269 82 Båstad, Sweden Telefono +46 (0) 431 850 00 Fax +46 (0) 431 850 10

Dichiara qui, sulla base di un test eseguito da terzi, che il prodotto seguente:

Nome del prodotto: Misuratore per classe di tenuta

Modello numero: LT 600

È conforme ai requisiti essenziali della Direttiva del Consiglio 2004/108/EC sul ravvicinamento delle legislazioni degli Stati membri relative alla compatibilità elettromagnetica e al basso voltaggio, direttiva 2006/95/EC. Per valutare il prodotto relativamente alla compatibilità elettromagnetica sono stati utilizzate le normative seguenti:

EN 61000 (Compatibilità elettromagnetica (EMC)) EN 55011, Class B, EN 55014, EN 55016, EN 55022 (Interferenza Radio)

Lindab AB Business Area Ventilation

02 .03 .20

Torbjörn Bruzelius, Product Manager

# 17. Appendice

|         | Classe di tenuta A | Classe di tenuta B | Classe di tenuta C  | Classe di tenuta D  |
|---------|--------------------|--------------------|---------------------|---------------------|
| 20 Pa   | 290 m <sup>2</sup> | 870 m <sup>2</sup> | 2600 m <sup>2</sup> | 7800 m <sup>2</sup> |
| 200 Pa  | 65m <sup>2</sup>   | 195 m²             | 580 m²              | 1750 m <sup>2</sup> |
| 2000 Pa | 15 m²              | 44 m <sup>2</sup>  | 130 m <sup>2</sup>  | 390 m²              |

## Limiti teoretici del campo di misura a230 V 50 Hz

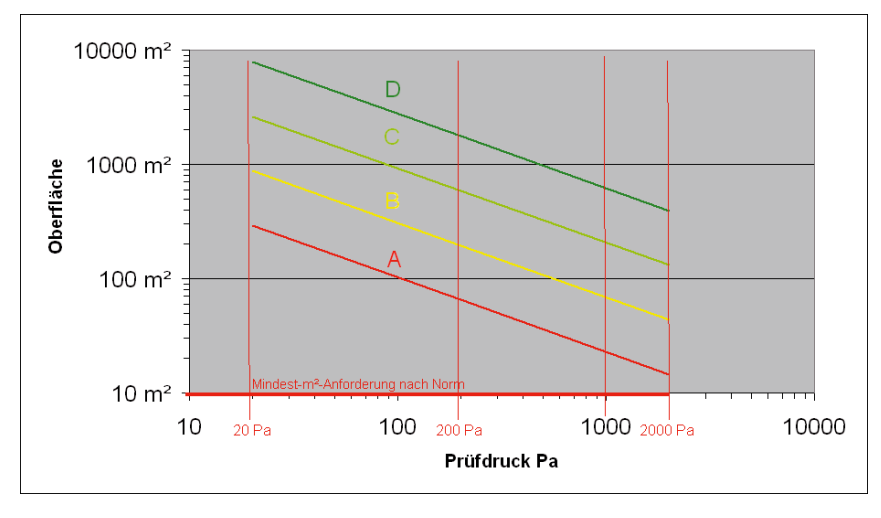

### E' possibile scaricare un foglio di calcolo excel da www .lindab.ab contenente la stima approssimativa del valore di fuga d'aria: Prova di tenuta conforme alla norma DIN EN 12599 usando il misuratore per classe di tenuta Lindab LT 600

#### Pressione del test Area della superficie 200 Pa 75,00 m<sup>2</sup>

| Classe di tenuta | max.zul. Leckluftmenge | Adattore       |
|------------------|------------------------|----------------|
| А                | 63,40 l/s              | Senza adattore |
| В                | 21,13 l/s              | Senza adattore |
| С                | 7,04 l/s               | Senza adattore |
| D                | 2,35 l/s               | Adattore 3.0   |
|                  |                        |                |

Esempio con 200 Pa e superficie dell'impianto di 75 m<sup>2</sup>.

E' possibile scaricare da www .lindab.de il modello seguente in formato excel del report consigliato per il test di tenuta:

| Lindab GmbH           Carl-Benz-Weg 18         Tel. +49 4532 2859-0         E-Mail: 1           22941 Bargteheide         Fax +49 4532 5666         www.line | indab@lindab.de<br>dab.de                                                                           |  |
|----------------------------------------------------------------------------------------------------|----------------------------------------------------------------------------------------------------|--|
| Protokoll zur Dichtheitsprüfung eines                                                                                                    | Luftleitungssystems nach DIN EN 12599                                                               |  |
| Projektnummer:                                                                                                    | Auftraggeber:                                                                                       |  |
| Projekt:                                                                                                    | Luftleitungshersteller:                                                                             |  |
|                                                                                                    | installiert von:                                                                                    |  |
|                                                                                                    | Prüfung Nr./Meßprotokoll Nr/                                                                        |  |
| 1. Beschreibung des geprüften Teilabschnittes des Luftlei                                                                                                    | tungssystems                                                                                        |  |
| 1.1 Luftleitungsabschnitt                                                                                                    |                                                                                                    |  |
| Anlage:Ebene:                                                                                                    |                                                                                                    |  |
| Bauteil:Strang:                                                                                                    |                                                                                                    |  |
| 1.2 Luftleitung (Material, Ausführung)                                                                                                    | iere                                                                                                |  |
| 1.3 Zeichnungsnummer                                                                                                    | doy                                                                                                 |  |
| 1.4 geforderte Dichtheitsklasse nach DIN EN 13779*                                                                                                    |                                                                                                    |  |
| 1.5 Grenzwert des stat. Druckes [Pa] nach DIN EN 13779                                                                                                    |                                                                                                    |  |
| 1.6 Bemessungs-Betriebsdruck [Pa]                                                                                                    | iši t                                                                                               |  |
| 1.7 gewahlter Prutdruck [Pa]                                                                                                    |                                                                                                    |  |
| 1.8 Vorbindungelänge (hei Messung seeb DIN EN 12237 oder 150                                                                                                 |                                                                                                    |  |
| 1.10 Verhältnis Verhindungslänge zu Luftleitungsoberfläche                                                                                                   |                                                                                                    |  |
| (Soll 1 bis 1 5: bei Messung nach DIN EN 12237 oder 1507) [1/m                                                                                               | ier O                                                                                               |  |
| 1.11 max. zul. Leckluftvolumen bei angestrebtem Prüfdruck []/:                                                                                               | b]***                                                                                               |  |
| 2. Verwendete Messeinrichtung                                                                                                    |                                                                                                    |  |
| 2.1 Lindab Leakage Tester LT 510, Seriennummer                                                                                                    | Le C                                                                                                |  |
| 2.2 Letztes Kalibrierprotokoll vom ****                                                                                                    |                                                                                                    |  |
| 3. Messergebnisse                                                                                                    | tar                                                                                                 |  |
| 3.1 Leckluftvolumen (Leakage rate) gemäß Protokoll [I/s]                                                                                                    |                                                                                                    |  |
| 3.2 erreichter Prüfdruck (Testpressure) gemäß Protokoll [Pa]                                                                                                 | erí                                                                                                 |  |
| 3.2 Verformungen am Luftleitungssystem O Ja<br>wenn ja, Beschreibung:                                                                                        | O Nein                                                                                              |  |
| 3.3 Prüfdruck ausreichend stabil (± 5%) O Ja                                                                                                    | O Nein                                                                                              |  |
| 3.4 Datum Uhrzeit:                                                                                                    |                                                                                                    |  |
| 3.5 Dichtheitsklasse erreicht laut Protokoll O Ja                                                                                                    | O Nein                                                                                              |  |
| Bemerkungen:                                                                                                    |                                                                                                    |  |
|                                                                                                    | *: gemäß Auftrag bzw. Leistungsverzeichnis                                                          |  |
|                                                                                                    | **: oder CAD-Oberfläche (noch nicht normgerecht!)<br>Hinweis: Messung erfolgt in der Regel an einem |  |
| <ol> <li>Bestätigung</li> <li>Die Dichtheitsprüfung wurde korrekt durchaeführt.</li> </ol>                                                                   | vereinbarten Teilstrang ***: z.B. aus Berechnung mt Lindah-Excel-tool                               |  |
| Prüfer: Unterschrift                                                                                                    | ****: nicht älter wie 1-2 Jahre                                                                     |  |
|                                                                                                    |                                                                                                    |  |

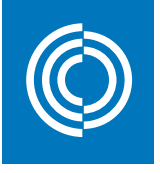

# Good Thinking

At Lindab, good thinking is a philosophy that guides us in everything we do. We have made it our mission to create a healthy indoor climate - and to simplify the construction of sustainable buildings. We do that by designing innovative products and solutions that are easy to use, as well as offering efficient availability and logistics. We are also working on ways to reduce our impact on our environment and climate. We do that by developing methods to produce our solutions using a minimum of energy and natural resources, and by reducing negative effects on the environment. We use steel in our products. It's one of few materials that can be recycled an infinite number of times without losing any of its properties. That means less carbon emissions in nature and less energy wasted.

We simplify construction

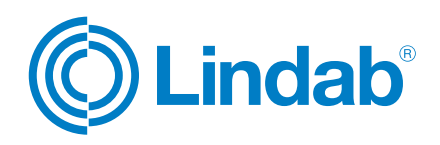